## **Record Your System's Unique Application Version**

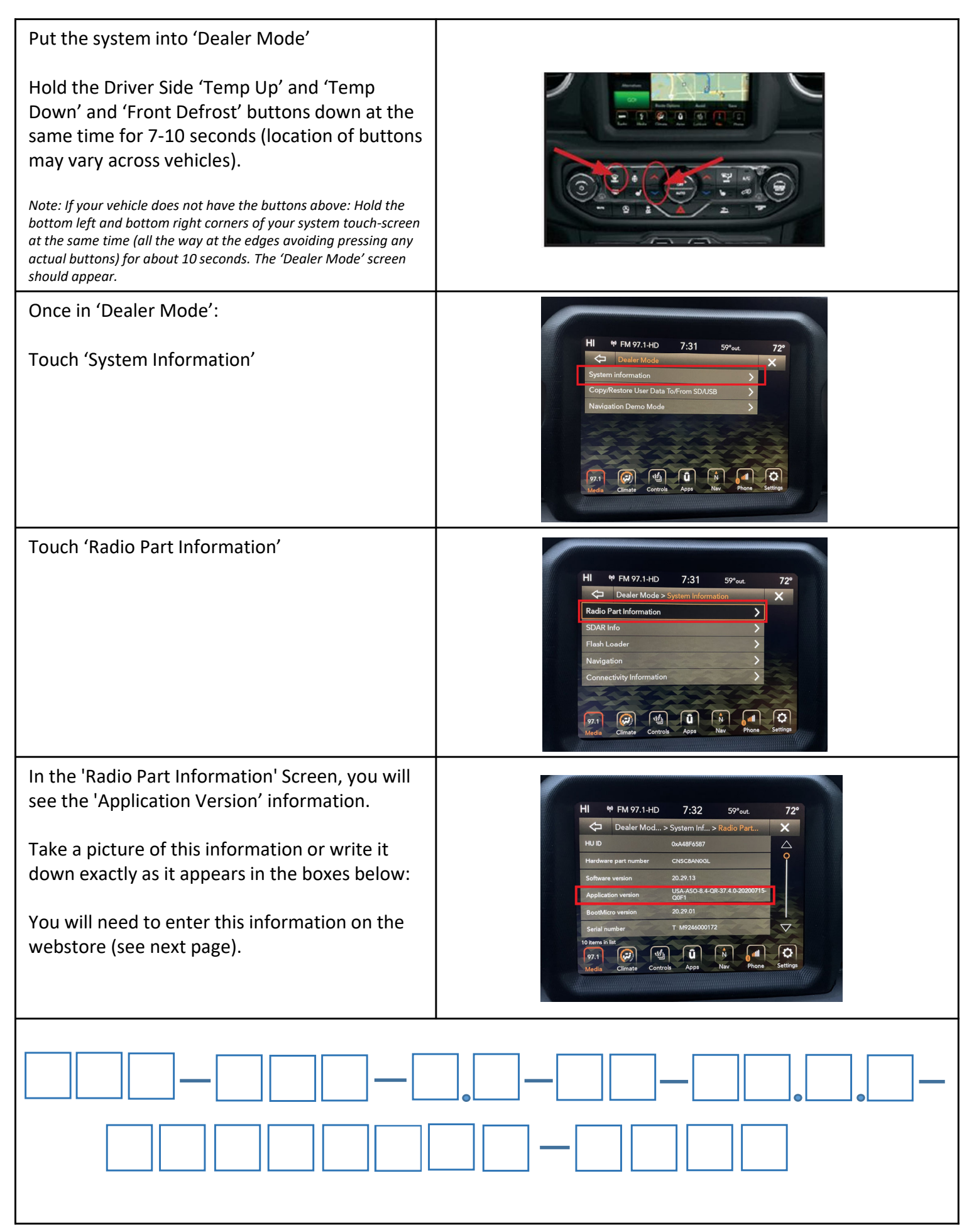

The example above uses Application Version: USA-ASO-8.4-QR-37.4.0-20200715-Q0F1

This is an example only. You must enter your own unique version or you will not get the correct product.

## **Ordering your Map Update**

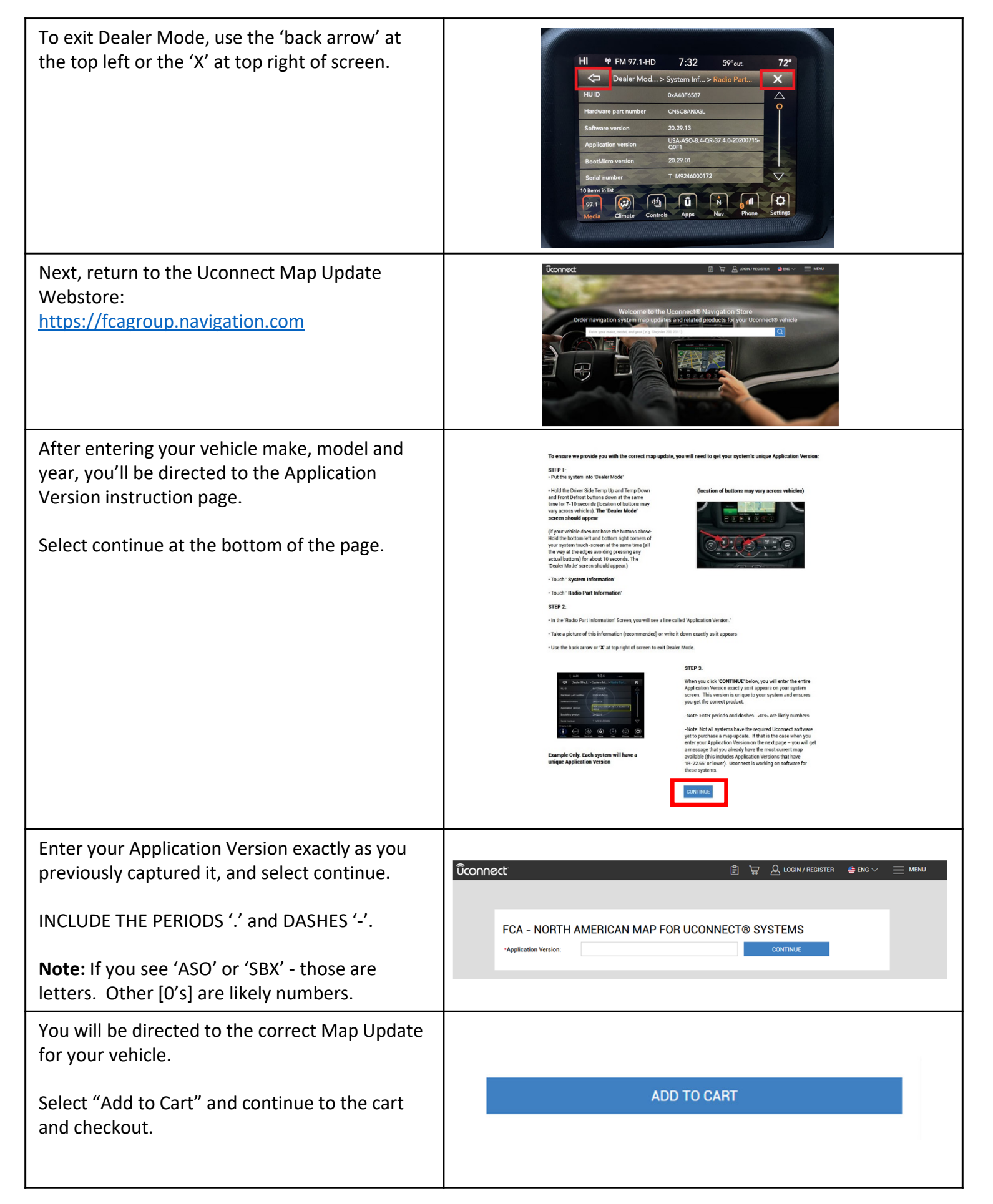